## NHCS – Personal Network

1. Open your **Settings** icon.

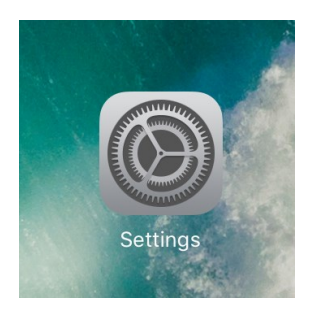

## 2. Select Wi-Fi NHCS-Personal

| 7:30 AM Wed Jul 21                                                                                           | হু 100% ■<br>Wi-Fi                                                                                                    |
|----------------------------------------------------------------------------------------------------|----------------------------------------------------------------------------------------------------|
| This iPad is supervised and managed by New<br>Hanover County Schools. Learn more about<br>device supervision | Wi-Fi       ✓ Student_iPad                                                                                                    |
| Sign in to your iPad<br>Set up iCloud, the App Store, and                                                    | NETWORKS 🔆<br>Join_NHCS_Personal 🗢 (i)<br>MDM_iPad 🗢 (i)                                                                                                    |
| Wi-Fi         Student_iPad           Bluetooth         On                                                    | NHCS-Personal 음 중 (j)<br>NHCS-Sponsored 중 (j)                                                                                                    |
| <ul> <li>Notifications</li> <li>Sounds</li> <li>Do Not Disturb</li> <li>Screen Time</li> </ul>               | NHCS_Personal                                                                                                    |
| General Control Center                                                                                       | Ask to Join Networks Notify ><br>Known networks will be joined automatically. If no known<br>networks are available, you will be notified of available<br>networks. |
| Home Screen & Dock     Accessibility     Battery                                                             | Auto-Join Hotspot Ask to Join ><br>Allow this device to automatically discover nearby personal<br>hotspots when no Wi-Fi network is available.                      |
| Privacy                                                                                                    |                                                                                                    |

## NHCS – Personal Network

3. Please enter your user name and password

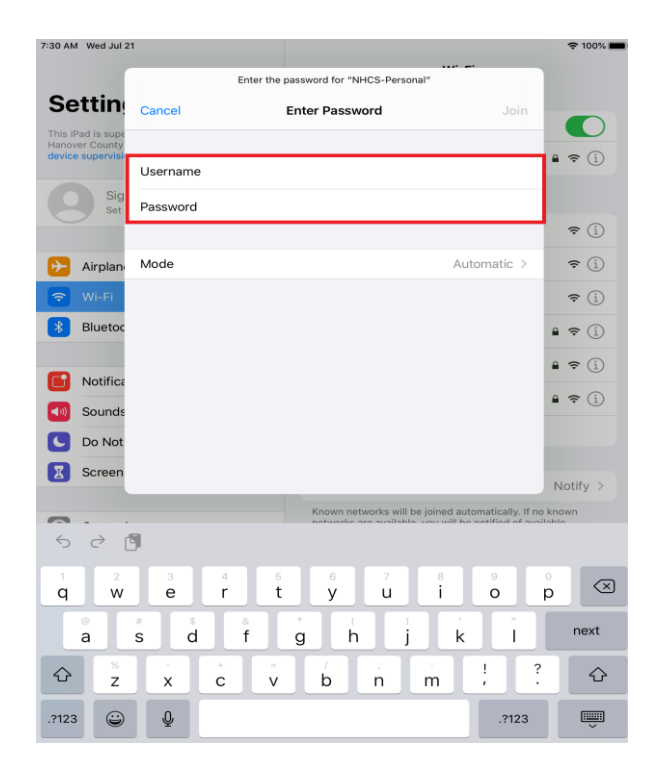

4. Click Join.

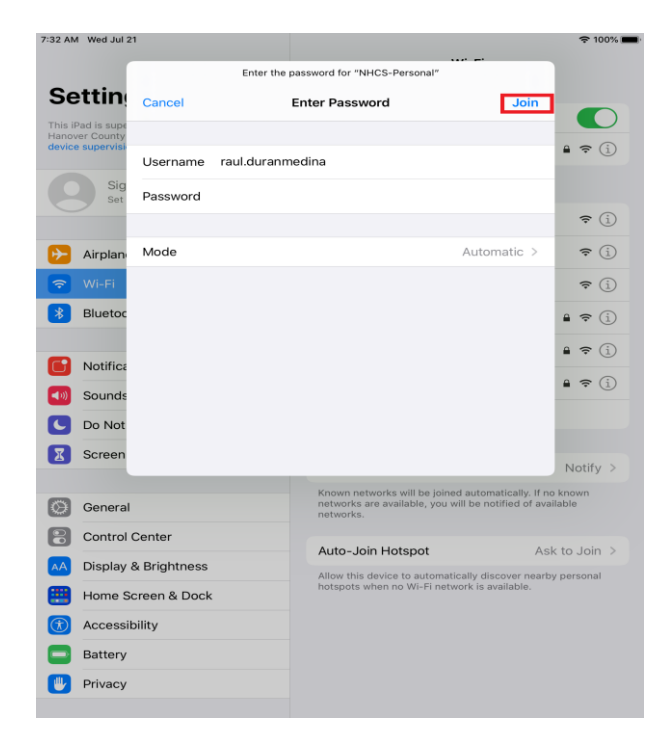

## NHCS – Personal Network

5. Please click Trust. Now you should be connected to the wireless network NHCS-Personal.

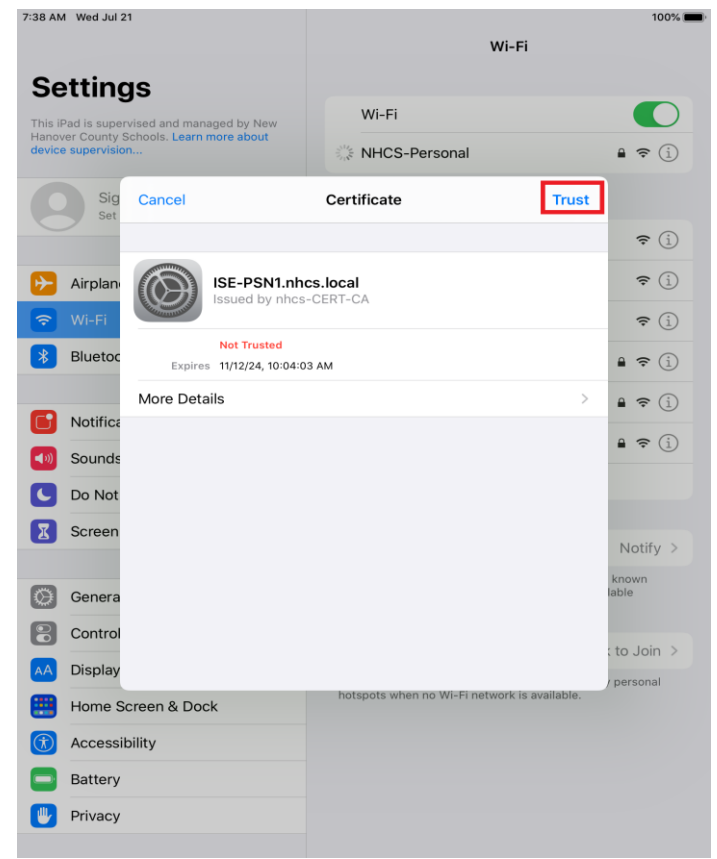